# SIEMENS

## zh 操作说明

### RDF310.2/MM

RDF310.2/MM 温控器提供两种运行模式:舒适模式和保护模式,能够根据您的需要来设定合适的室内温度。风机速度既能采用自动模式,也可采用手动模式选定速度。您可以采用出厂设置或者根据实际要求自行设定。

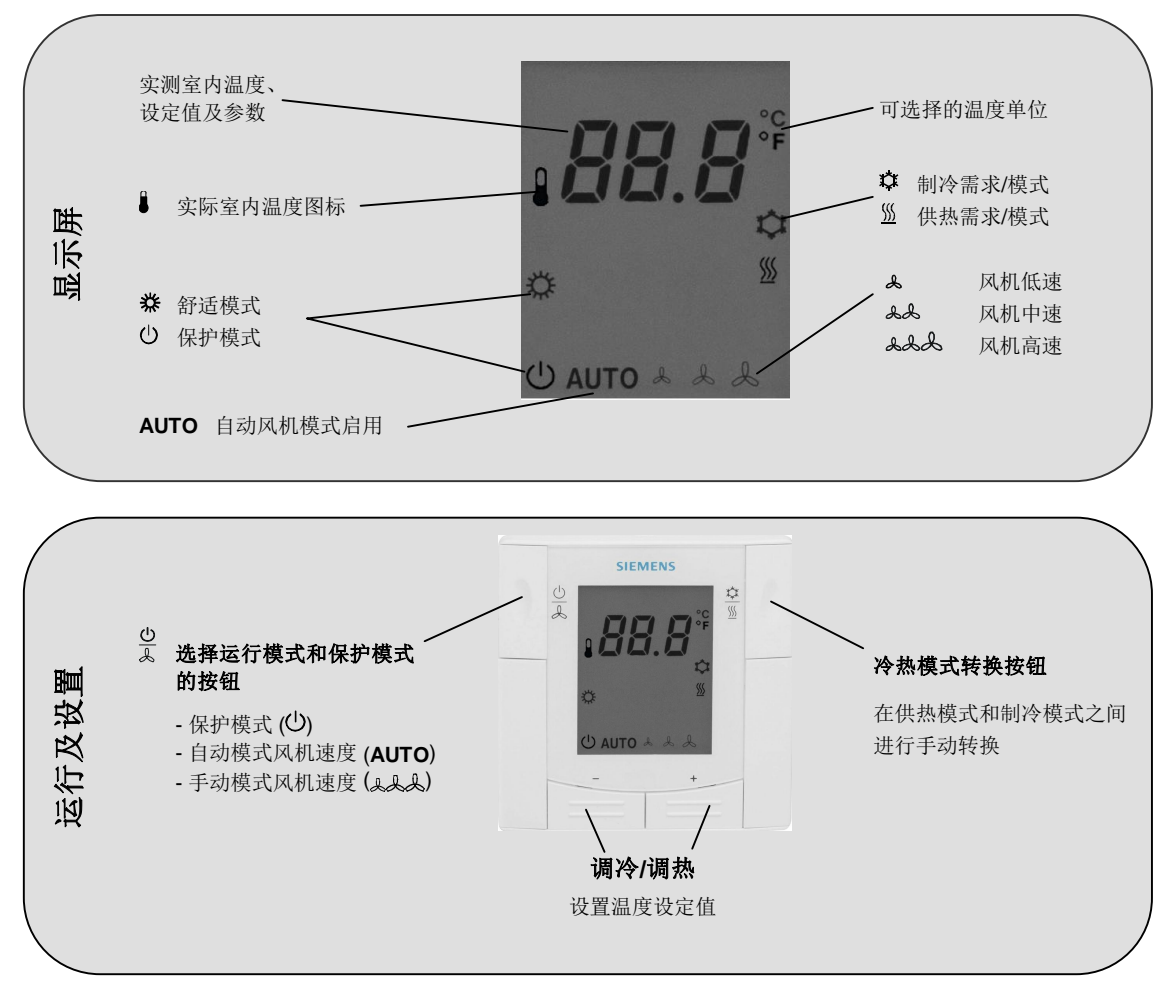

#### 您的室内温度是否过高或过低?

- **※** 仅在舒适模式下适用。
- +/- 在舒适模式下,按+或-按钮以 1.0 ℃ 为步长调高或调低当前室内温度设定值。 温度设定最大范围为5至40℃,可通过参数 P05和 P06 对温度设定范围进行限 制。

#### 您是否希望将温控器设置为保护模式?

| ≫ G      | 些<br>按下 ゑ 按钮后,屏幕显示 Ů 图标,表明己选定保护模式。                                                                          |  |  |  |  |  |
|----------|----------------------------------------------------------------------------------------------------|--|--|--|--|--|
| Ċ        | 在保护模式( <sup>(U)</sup> )下,温控器可保持室内温度在较低的设定值(通过参数 P03 设定),以便进行防霜保护;或者使室内温度保持在较高制冷温度设定值(通过参数 P04 设定),以便进行防霉保护。 |  |  |  |  |  |
| $\wedge$ | <b>注意:</b><br>如果保护模式设定值设置为 OFF,则温控器在保护模式下不启用。<br>存在结霜风险!                                                    |  |  |  |  |  |
| 您是否希     | 望更改风机模式?                                                                                                    |  |  |  |  |  |
| <u>⊳</u> |                                                                                                    |  |  |  |  |  |
| AUTO     | 在自动模式下,温控器能够依据室内温度设定值和实际室内温度,自动选择风机速度。室内温度达到设定值后,风机将保持低速运转(为出厂设置)或者关闭(通过参数 P21 设定)。                         |  |  |  |  |  |
|          | 在手动模式下,风机将独立运转,并始终以手动选择的速度为准:                                                                               |  |  |  |  |  |

低速、中速或高速。

风机符号的数目能够指明实际风机速度:

- ▲ 风机低速 ▲▲ 风机中速
- 人の
  人の
  人の
  人の
  人の
  人の
  人の
  人の
  人の
  人の
  人の
  人の
  人の
  人の
  人の
  人の
  人の
  人の
  人の
  人の
  人の
  人の
  人の
  人の
  人の
  人の
  人の
  人の
  人の
  人の
  人の
  人の
  人の
  人の
  人の
  人の
  人の
  人の
  人の
  人の
  人の
  人の
  人の
  人の
  人の
  人の
  人の
  人の
  人の
  人の
  人の
  人の
  人の
  人の
  人の
  人の
  人の
  人の
  人の
  人の
  人の
  人の
  人の
  人の
  人の
  人の
  人の
  人の
  人の
  人の
  人の
  人の
  人の
  人の
  人の
  人の
  人の
  人の
  人の
  人の
  人の
  人の
  人の
  人の
  人の
  人の
  人の
  人の
  人の
  人の
  人の
  人の
  人の
  人の
  人の
  人の
  人の
  人の
  人の
  人の
  人の
  人の
  人の
  人の
  人の
  人の
  人の
  人の
  人の
  人の
  人の
  人の
  人の
  人の
  人の
  人の
  人の
  人の
  人の
  人の
  人の
  人の
  人の
  人の
  人の
  人の
  人の
  人の
  人の
  人の
  人の
  人の
  人の
  人の
  人の
  人の
  人の
  人の
  人の
  人の
  人の
  人の
  人の
  人の
  人の
  人の
  人の
  人の
  人の
  人の
  人の
  人の
  人の
  人の
  人の
  人の
  人の
  人の
  人の
  人の
  人の
  人の
  人の
  人の
  人の
  人の
  人の
  人の
  人の
  人の
  人の
  人の
  人の
  人の
  人の
  人の
  人の
  人の
  人の
  人の
  人の
  人の
  人の
  人の
  人の
  人の
  人の
  人の
  人の
  人の
  人の
  人の
  人の
  人の
  人の
  人の
  人の
  人の
  人の
  人の
  人の
  人の
  人の
  人の

#### 您是否希望从供热模式转换为制冷模式?

| <u>\$</u>   | ◆<br>按 <b>∑</b> 按钮,可使温控器在供热模式和制冷模式之间转换。                                  |  |  |  |  |  |  |  |
|-------------|--------------------------------------------------------------------------|--|--|--|--|--|--|--|
| <u>∭</u> /‡ | 如果温控器被设置为 <b>单冷</b> 或 <b>单热</b> ,则无法实现以上转换(请参见参数 P22:出厂设置<br>一手动冷热模式转换)。 |  |  |  |  |  |  |  |
|             |                                                                          |  |  |  |  |  |  |  |

#### 您是否希望调整温控器的显示温度?

如果温控器所显示的室内温度与实际温度不符,须修改参数 P07 对温度传感器进行调整。

请按照"更改控制参数"的说明进行操作,执行步骤1至3来选定参数P07。 在步骤4中,可对屏幕显示的室内温度进行调节,使其与实际温度值一致。 按+或-按钮以0.5℃为步长调高或调低温度值,最大调整范围为±3℃。 在步骤7中,末次调整10秒之后将自动保存调整结果。

#### 更改控制参数

您可在温控器面板上直接对多项控制参数进行调整,从而优化控制性能。

如需更改控制参数,请执行以下操作(出厂设置请参考"由专业的暖通空调工作人员进行调试"表格):

|     | 1. | 将温控器设置为保护模式(〇)。                                            |  |  |  |  |  |  |
|-----|----|------------------------------------------------------------|--|--|--|--|--|--|
| +/- | 2. | 同时长按住 + 和 - 按钮 3 秒钟。松开按钮,并于 2 秒钟内再次长按 + 按钮 3 秒钟,屏幕将显示 P03。 |  |  |  |  |  |  |
| +/  | 3. | 根据下图指示,按+或-按钮来选定所需参数:                                      |  |  |  |  |  |  |
|     |    |                                                            |  |  |  |  |  |  |
| +/- | 4. | 同时按下 + 和 – 按钮, 屏幕将显示所选参数的当前值, 可重复按 + 或 – 按钮修改数值。           |  |  |  |  |  |  |
|     | 5. | 同时按 + 和 – 按钮确认设置,或者在末次操作后等待 5 秒钟,设置将自动保存。                  |  |  |  |  |  |  |
| +/- | 6. | 若要显示并更改其他参数,请重复步骤3至5。                                      |  |  |  |  |  |  |
| dh  | 7. | 如果参数设置后 10 秒钟内无操作,温控器会存储所有修改并返回保护模式(U)。                    |  |  |  |  |  |  |
|     | 8. | ○<br>按 よ 按钮可转换到舒适模式(券)。                                    |  |  |  |  |  |  |

#### 调试(由专业的暖通空调工作人员完成)

| 参数  | 参数说明                |                        | 出厂设置                              | 设定范围                                                          | 更改记录 |
|-----|---------------------|------------------------|-----------------------------------|---------------------------------------------------------------|------|
| P03 | 保护模式下的供热温度设定值 🕛 (   | Wheat <sub>Stb</sub> ) | 8 °C                              | OFF, 5 °CWcool <sub>Stb</sub>                                 |      |
| P04 | 保护模式下的制冷温度设定值 🕛 (   | Wcool <sub>Stb</sub> ) | OFF                               | OFF, Wheat <sub>Stb</sub> 40 °C                               |      |
| P05 | 舒适模式下的最小温度设定限值 (    | Wmin <sub>Norm</sub> ) | 5 °C                              | 5 °CWmax <sub>Norm</sub>                                      |      |
| P06 | 舒适模式下的最大温度设定限值 (    | Wmax <sub>Norm</sub> ) | 35 °C                             | Wmin <sub>Norm</sub> 40 °C                                    |      |
| P07 | 传感器校验               |                        | 0 K                               | -33 K                                                         |      |
| P08 | 供热模式下的可调整转换偏差 (SDH) |                        | 1 K                               | 0.54 K                                                        |      |
| P09 | 制冷模式下的可调整转换偏差 (SDC) |                        | 1 K                               | 0.54 K                                                        |      |
| P14 | 自动风机模式下的速度更改延迟      |                        | 2 分钟                              | 15 分钟                                                         |      |
| P17 | ℃ 或 °F 的选择          |                        | °C                                | ℃或 °F                                                         |      |
| P18 | 显示室内温度或设定值          |                        | ON                                | OFF: 设定值<br>ON: 室内温度                                          |      |
| P21 | 舒适模式下的风机控制功能        |                        | ON                                | OFF,在死区关闭<br>ON,在死区开启                                         |      |
| P22 | 供热/制冷模式             |                        | <ol> <li>手动冷热<br/>模式转换</li> </ol> | <ol> <li>0: 单热</li> <li>1: 单冷</li> <li>3: 手动冷热模式转换</li> </ol> |      |

✔ 请记录您所做出的更改。

如需下载最新文档及应用,请访问 <u>https://www.downloads.siemens.com/download-center/</u>。